## The new iOS 11 Dock

System: iOS 11 Level: A

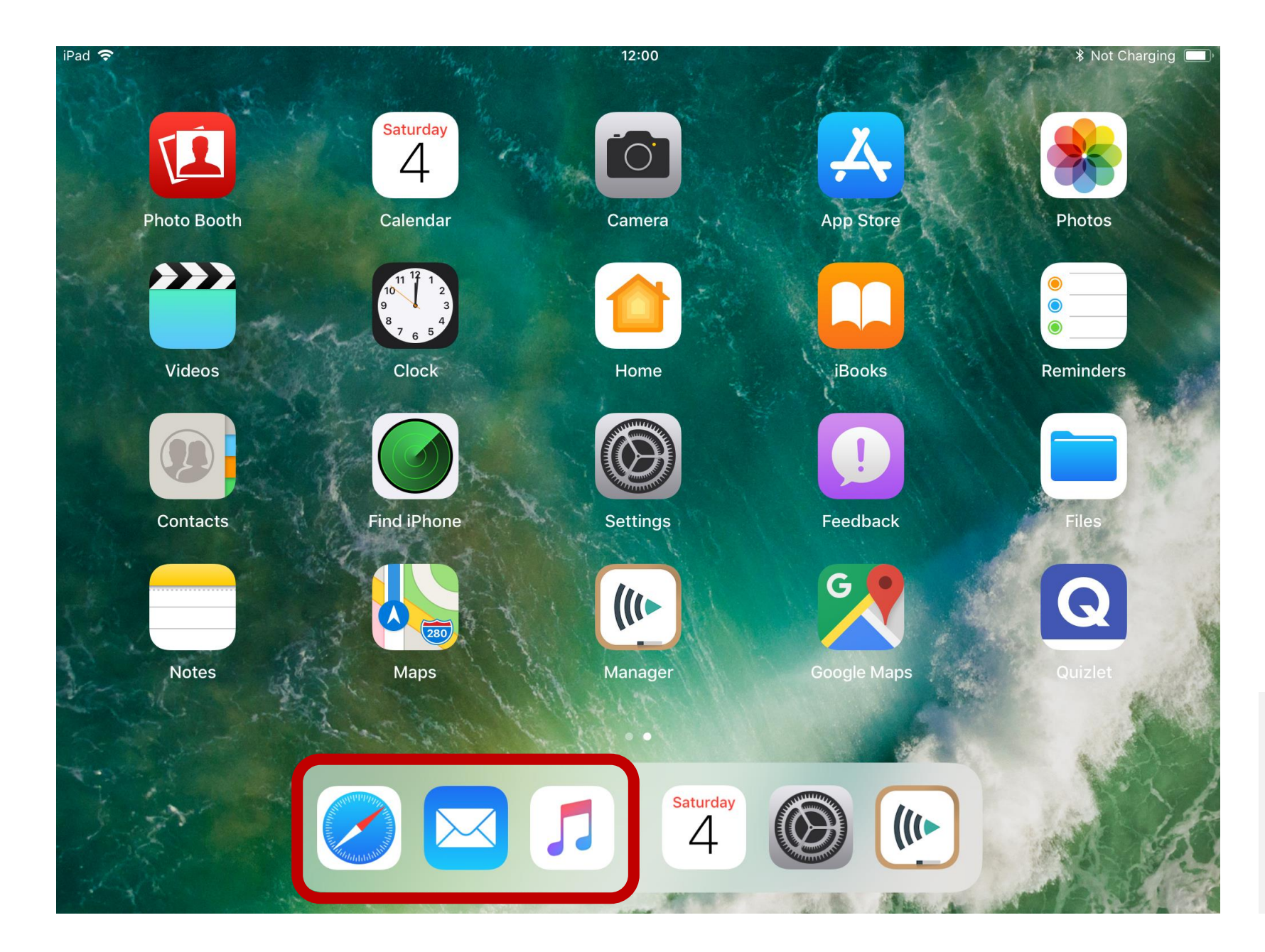

Step 1

In iOS 11 there is a new dock with a lot of new features.

The dock is now split into two side. The left side works as before where you can just place apps.

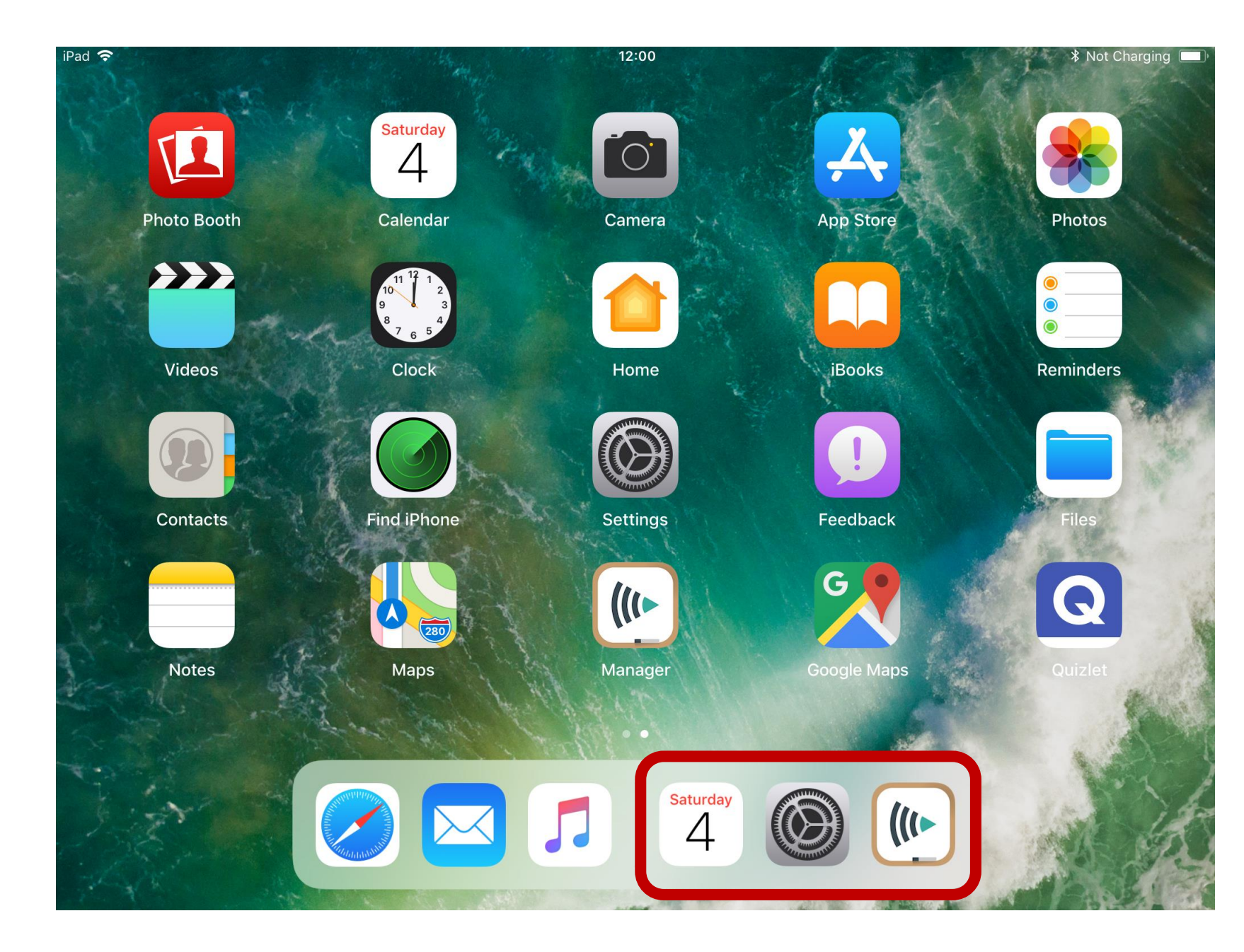

Step 2

On the right side you see a list of the last apps you used.

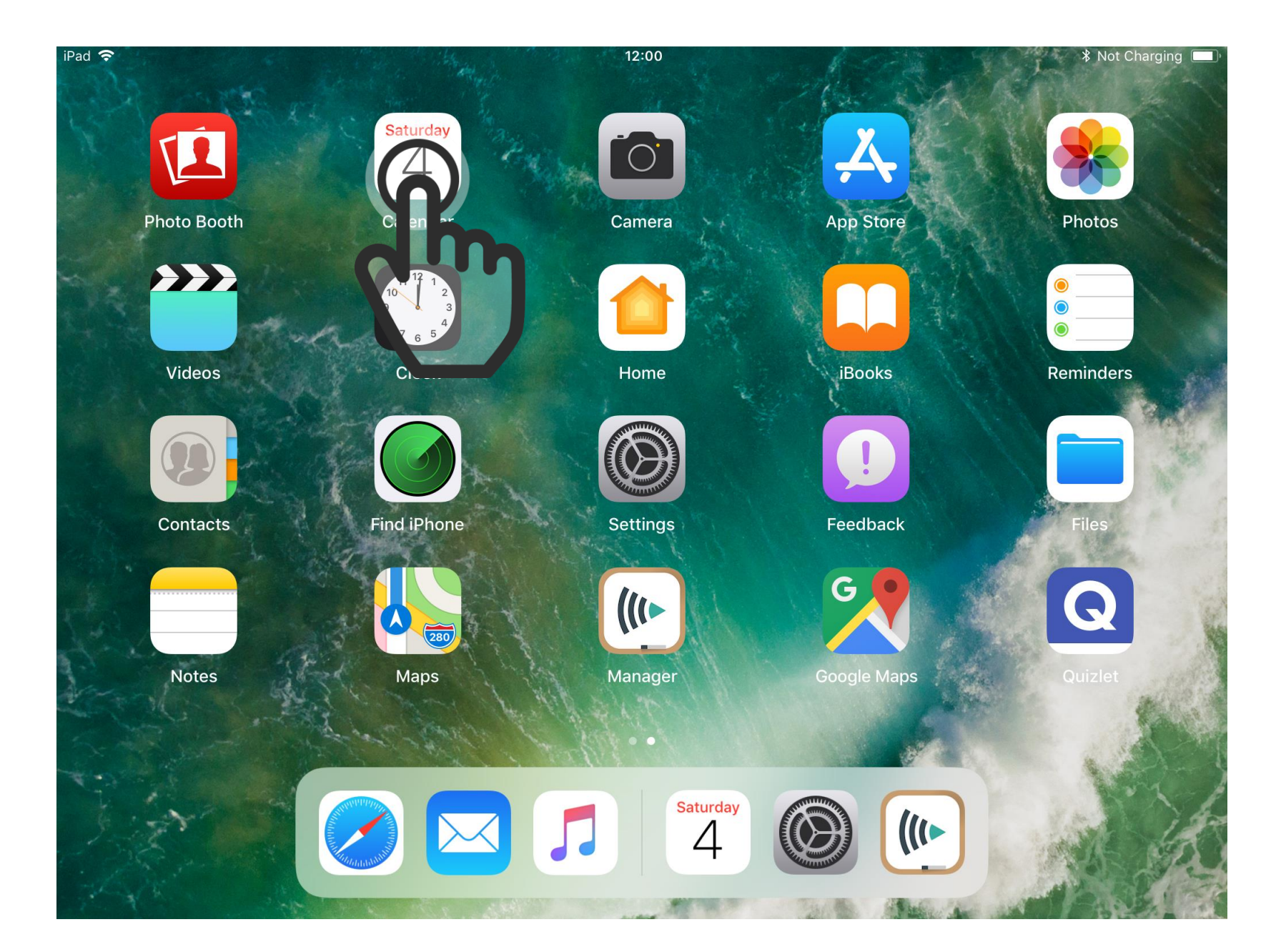

Step 3

Now open an app, for example the calendar app.

| <sup>™</sup> |         | Day    | 12:00<br>Week Month |        | * Not Charging 🔳 |        |
|--------------|---------|--------|---------------------|--------|------------------|--------|
| Mon 30.      | Tue 31. | Wed 1. | Thu 2.              | Fri 3. | Sat 4.           | Sun 5. |
| 11.00        |         |        |                     |        |                  |        |
| 12:00-       |         |        |                     |        |                  |        |
| 13:00        |         |        |                     |        |                  |        |
| 14:00        |         |        |                     |        |                  |        |
| 15:00        |         |        |                     |        | No Ever          | its    |
| 16:00        |         |        |                     |        |                  |        |
| 17:00        |         |        |                     |        |                  |        |
| 18:00        |         |        |                     |        |                  |        |
| Today        |         |        |                     |        |                  | Inbox  |
|              |         |        | Jh                  |        |                  |        |

In iOS 11 you can now open the dock inside of apps as well by swiping upwards from the bottom of the screen.

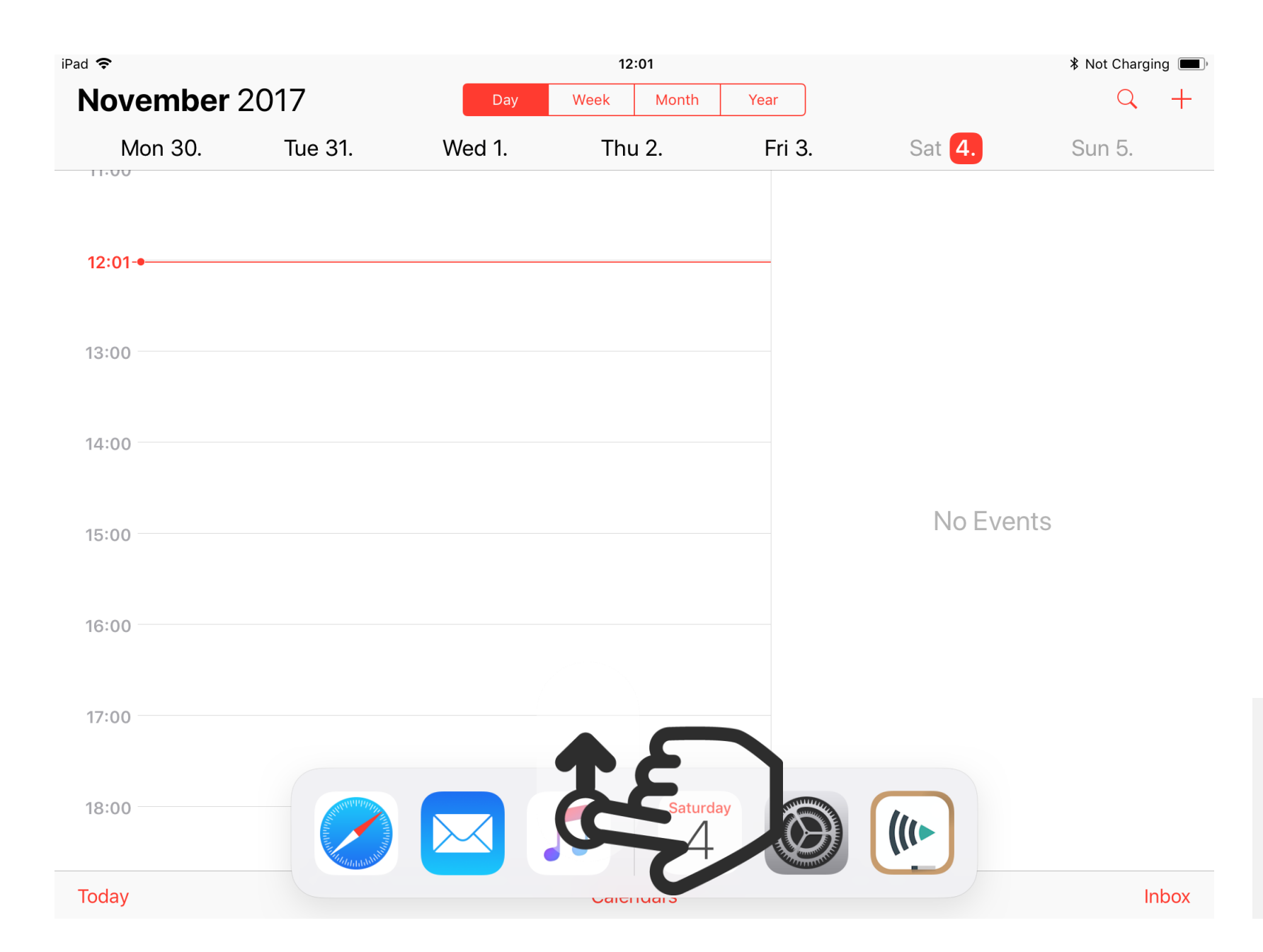

You can now easily switch into another app.

In iOS 11 there is now a splitscreen mode where you can use two apps at the same time.

To open another app, press down on an app for about a second and without letting go pull it upwards.

![](_page_6_Figure_0.jpeg)

You can now see that the app is being pulled upwards in a little popup. You can now either let go and keep it in a little popup or you can pull it to the left or the right side of the screen and let go there.

![](_page_7_Picture_0.jpeg)

Once you have pulled the app to either side and let go you can see that the app now takes up a part of the screen.

By dragging the black bar you can give either of these apps more or less space.

![](_page_8_Picture_0.jpeg)

| <sup>iPad</sup> 奈<br>November 2 | 2017    | Day    | 12:01<br>Week Month | Year   |                     | * Not Charging  , | Step 9                                    |
|---------------------------------|---------|--------|---------------------|--------|---------------------|-------------------|-------------------------------------------|
| Mon 30.                         | Tue 31. | Wed 1. | Thu 2.              | Fri 3. | Sat <mark>4.</mark> | Sun 5.            | You are now in the single app view again. |
| 13:00                           |         |        |                     |        |                     |                   |                                           |
| 14:00                           |         |        |                     |        |                     |                   |                                           |
| 15:00                           |         |        |                     |        | No Events           | S                 |                                           |
| 16:00                           |         |        |                     |        |                     |                   |                                           |
| 17:00                           |         |        |                     |        |                     |                   |                                           |
| Today                           |         |        | Calendars           |        |                     | Inbox             |                                           |